### Tecnologex

# Elevate For Teams Advanced Getting Started Guide

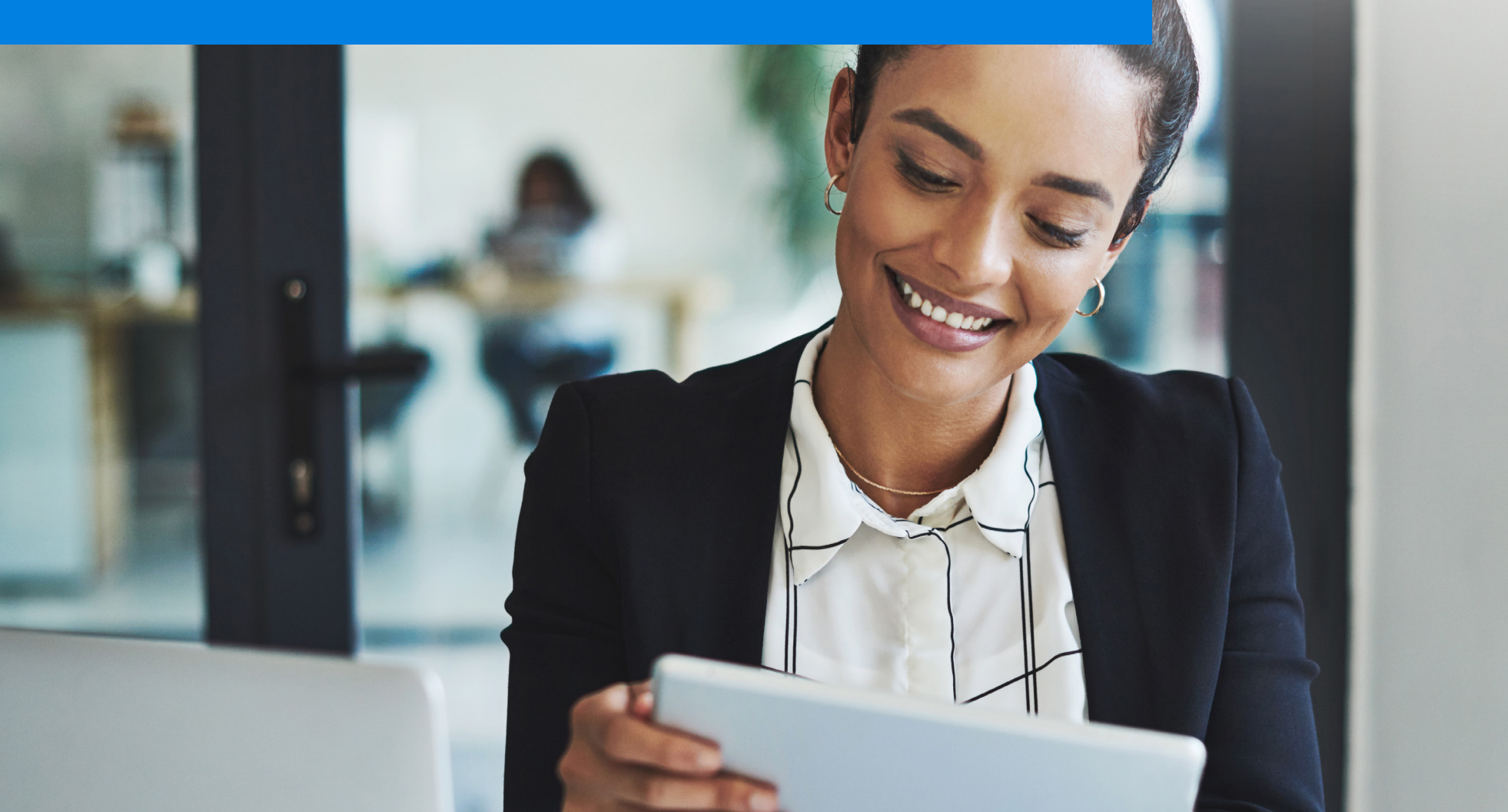

### Elevate For Teams Advanced Quick Start Guide

New to Elevate For Teams Advanced? Read this guide to learn the basics.

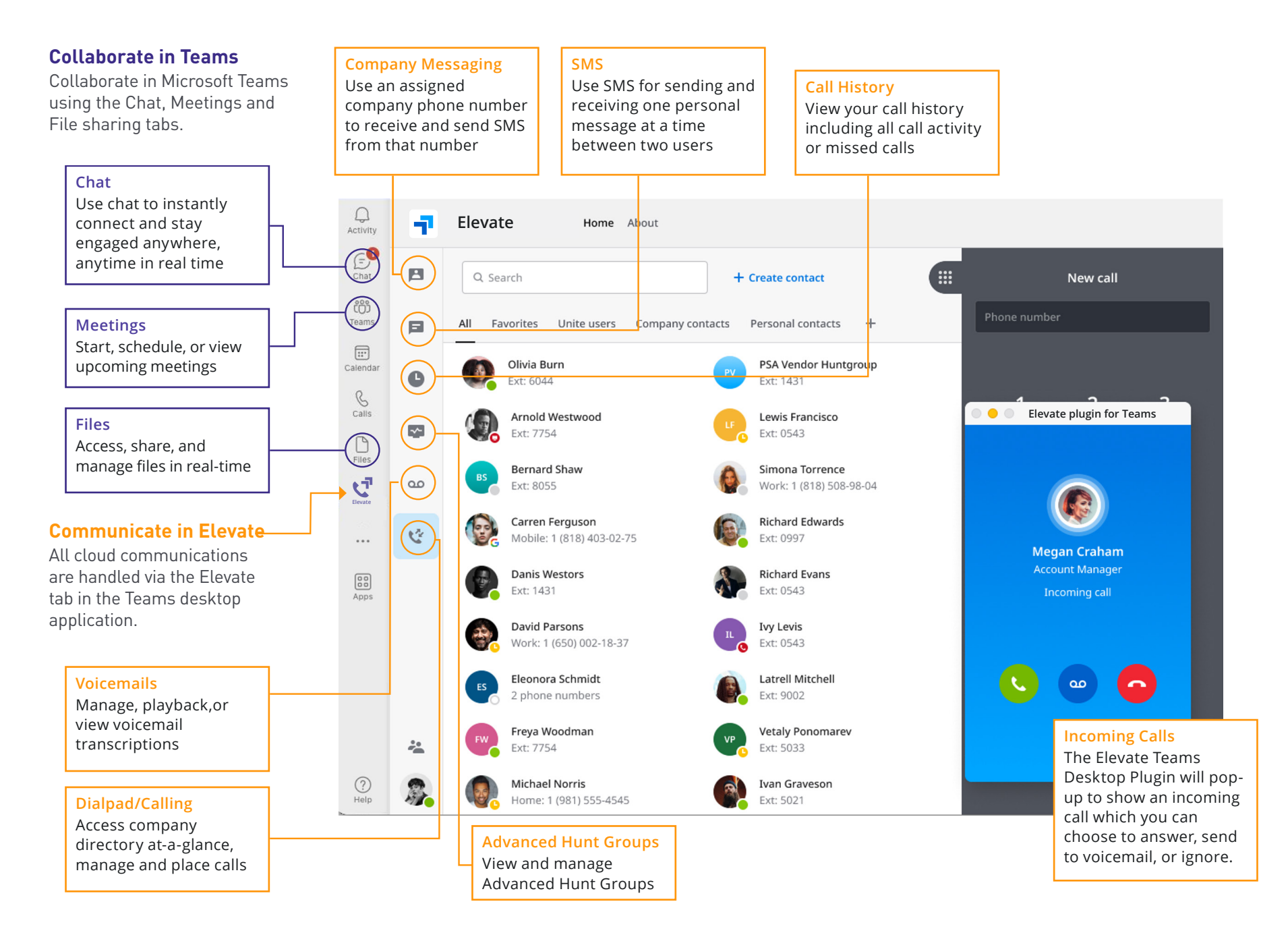

### Installation

Elevate For Teams Advanced is easy to install.

### Get the Elevate mobile app here.

Scan the QR code or download from the iOS or Android Store.

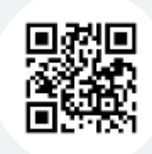

# Sign In

### **STEP 1:**

Log in to Microsoft Teams and select the **Apps** option in the sidebar to open the Teams app store.

• Under the Built for your Org section, click the 'Open' button for the Elevate Teams Embedded App.

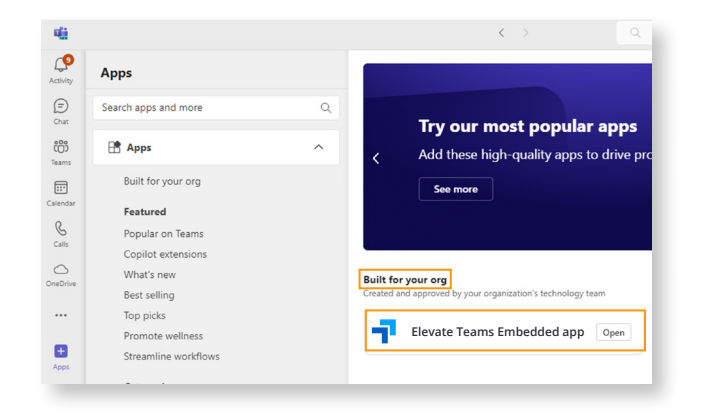

 Right-click on the Elevate Teams Embedded App icon on the sidebar and select Pin to ensure that the App always remains visible on the Teams sidebar.

| Calendar    | 🖸 Open in new window |
|-------------|----------------------|
| E           | (i) About            |
| Elevate Tea | 🔗 Pin                |
|             | ปี Uninstall         |
| +<br>Apps   |                      |

### **STEP 2:**

Once the Elevate Teams Embedded app is installed, log in using your Elevate credentials.

#### **STEP 3:**

Download the Elevate Teams Desktop Plugin installer by clicking on the download link in the Unite Teams Embedded App. Launch the installer and accept the license terms.

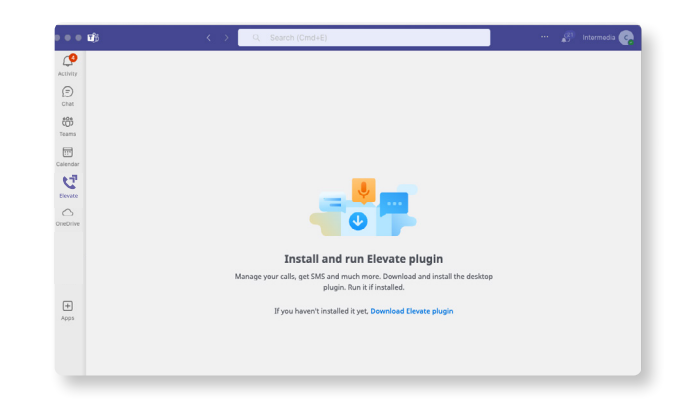

You can now begin using your Elevate For Teams Advanced license in the embedded Teams app.

# SMS for Elevate Teams Embedded Desktop App

### **Sending SMS**

SMS is a 1-1 communication that can be sent two different ways from the Desktop app.

#### **From a Contact Card**

An option to send SMS is available in Contact Card. Search for a person or choose from your Favorites and select SMS to start writing your message.

| ÷   | Details                   | ☆ | 1 | ÷   | 8       | Test<br>+1 234-5 | 57-8901  | <br>¢ | E |
|-----|---------------------------|---|---|-----|---------|------------------|----------|-------|---|
|     | 2                         |   |   |     |         |                  |          |       |   |
| Tes | t                         |   |   |     |         |                  |          |       |   |
|     |                           |   |   |     |         |                  |          |       |   |
| C   | +1 234-567-8901<br>Mobile |   | 1 |     |         |                  |          |       |   |
| m   | SMS                       |   |   |     |         |                  |          |       |   |
| )•  | Group<br>Private contacts |   |   |     |         |                  |          |       |   |
|     |                           |   |   | Тур | e a mes | sage             |          |       | > |
|     | < ∧                       | п |   |     | <1      |                  | $\wedge$ |       |   |

#### **From New SMS**

Simply select the + icon to create a New SMS. You can also choose an existing SMS chat which will have a grey SMS note on top.

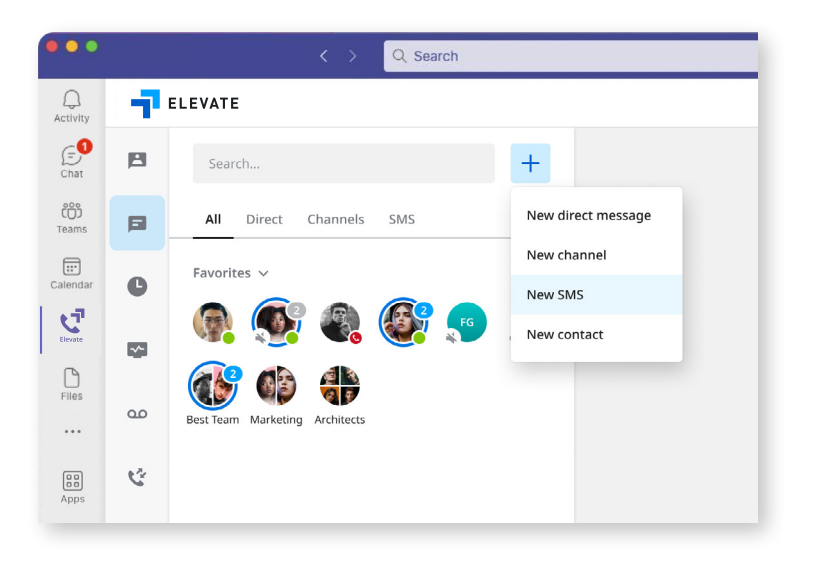

### **Receiving SMS**

Received SMS messages look almost like received chat messages. Once you receive a new SMS, it will pop up under the Chat section with a sign SMS next to it.

You will also receive a Missed message from notification, just like you do with chat messages

### SMS for Elevate Mobile App

### **Sending SMS**

Navigate to the New Message section. Choose New SMS and enter a 10-digit number or search contacts for the destination. All contacts having phone numbers outside your organization (private or corporate) will be displayed.

Then type the text and click Send icon. You can also choose an existing SMS chat which will have a grey SMS note on top.

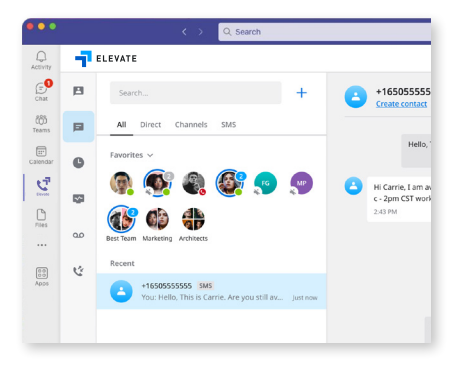

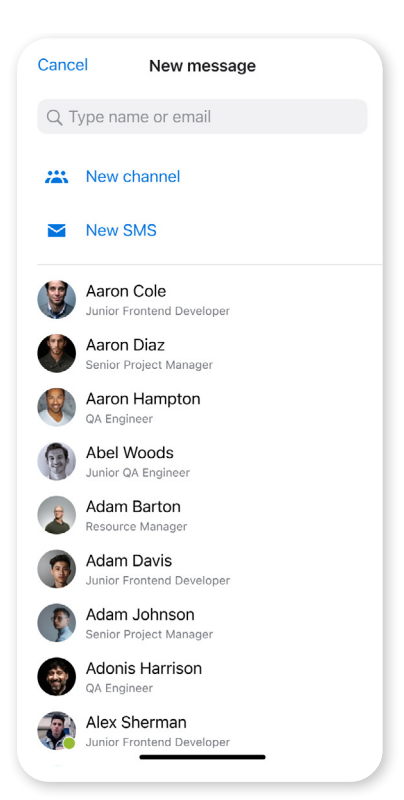

# Calling

#### Place, receive and manage calls in two ways:

- **Computer:** Use computer speakers and microphone for calls (can use Bluetooth headset or headphones)
- **Deskphone:** Use hardware (desk phone) for calls (Call Controller mode available in Q4 2024)

| Ca | Iling device                                      |
|----|---------------------------------------------------|
| Ch | oose which device you'd like to use to make calls |
| •  | Computer                                          |
|    | Use computer speakers and microphone for calls    |
|    | Edit the emergency address                        |
| О  | Deskphone                                         |
|    | Use deskphone for calls                           |

### Calling features vary based on calling mode.

| FEATURE/<br>APP MODE | PLACE<br>A CALL | RECEIVE<br>A CALL | 3-WAY<br>Calling | MUTE/<br>UNMUTE | HOLD          | DTMF          | CALL<br>FLIP | CALL PARK | TRANSFER | END CALL |  |
|----------------------|-----------------|-------------------|------------------|-----------------|---------------|---------------|--------------|-----------|----------|----------|--|
| Computer             | ٠               | •                 | •                | •               | ٠             | •             | ٠            | ٠         | ٠        | •        |  |
| Desk-<br>phone       | ٠               | Desk<br>Phone     |                  | Desk<br>Phone   | Desk<br>Phone | Desk<br>Phone | ٠            | ٠         | ٠        | ٠        |  |

### Place calls and view contacts

Place calls to internal and external contacts, search and view company contacts at-a-glance, and switch between pre-defined filters to manage calls.

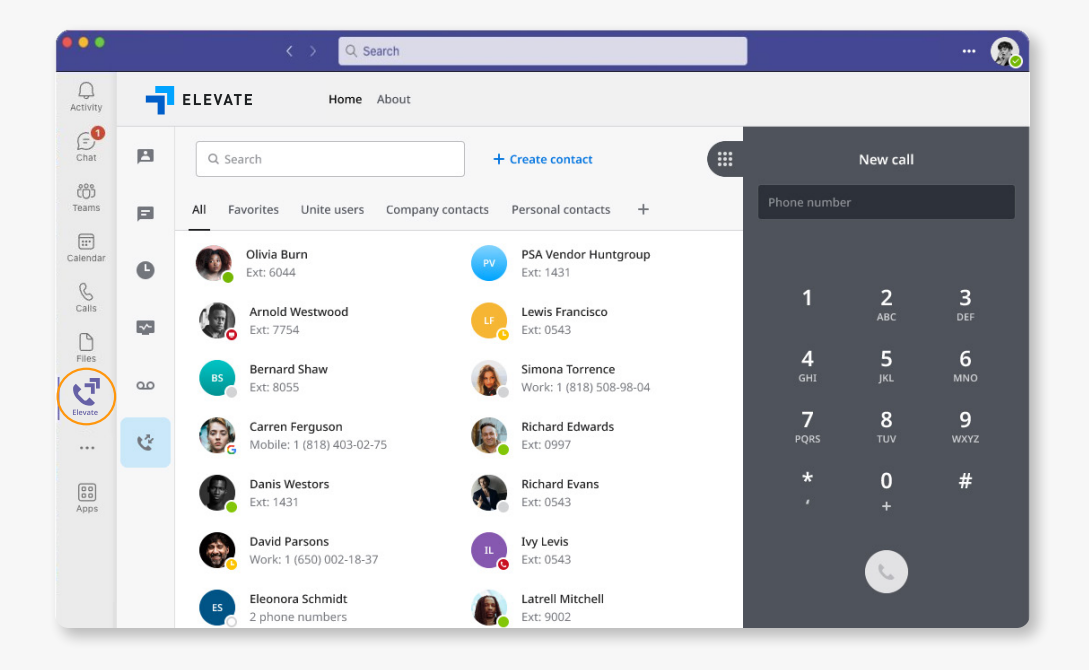

### Elevate Mobile App

### Take your work with you, wherever you go

Call and send/receive SMS from your mobile device with the Elevate mobile application.

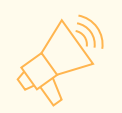

All messages sync across desktop and mobile apps!

#### **Contact sync**

Sync contacts from your personal device to your Elevate Teams Embedded desktop and mobile applications.

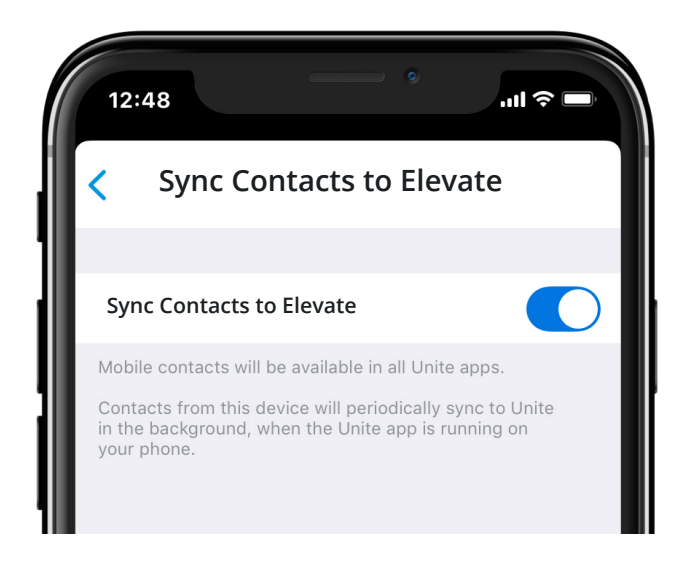

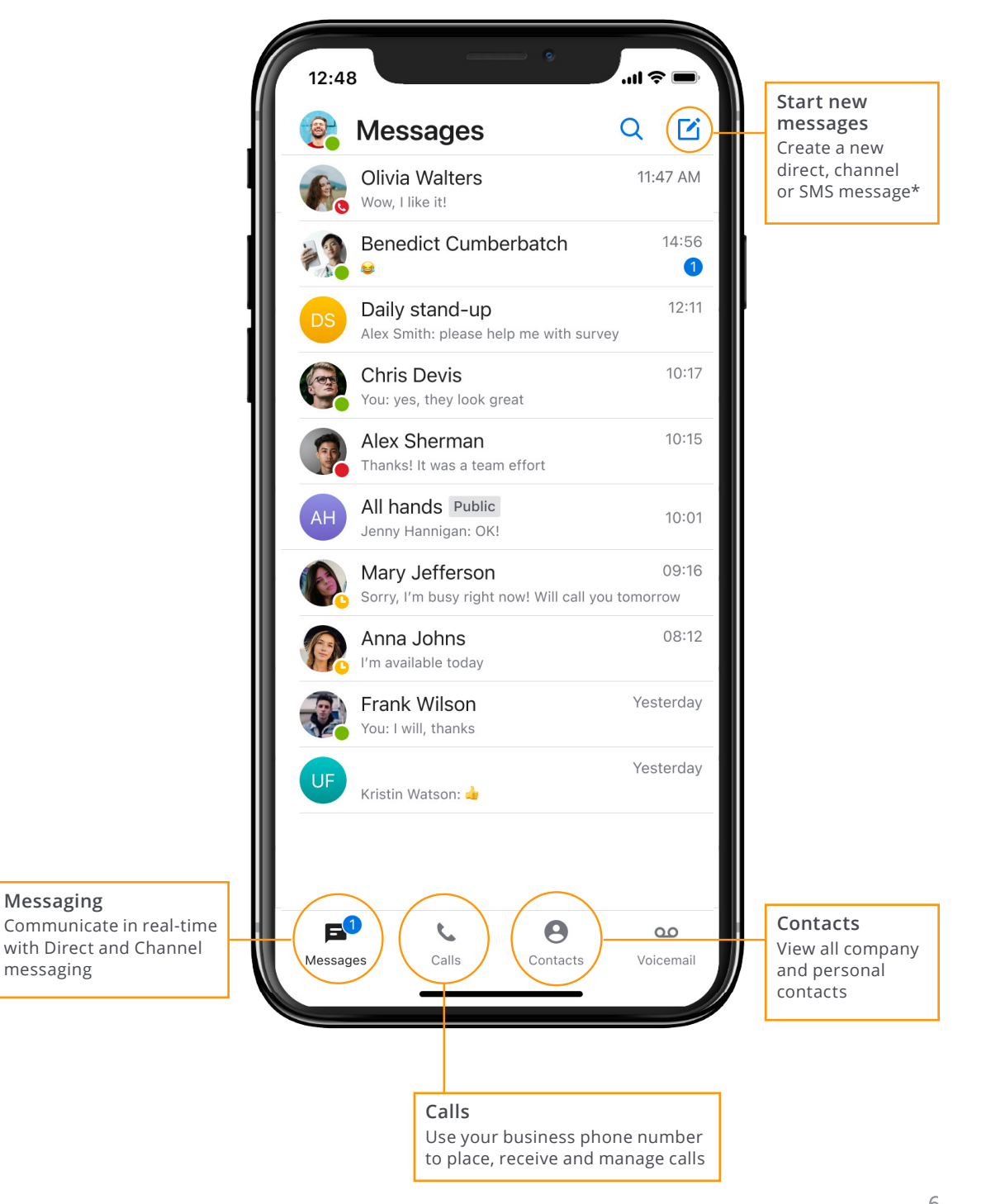

### Next Steps

#### Want to learn more?

Join our weekly live training session:

**ELEVATE APPS** 

LIVE TRAINING

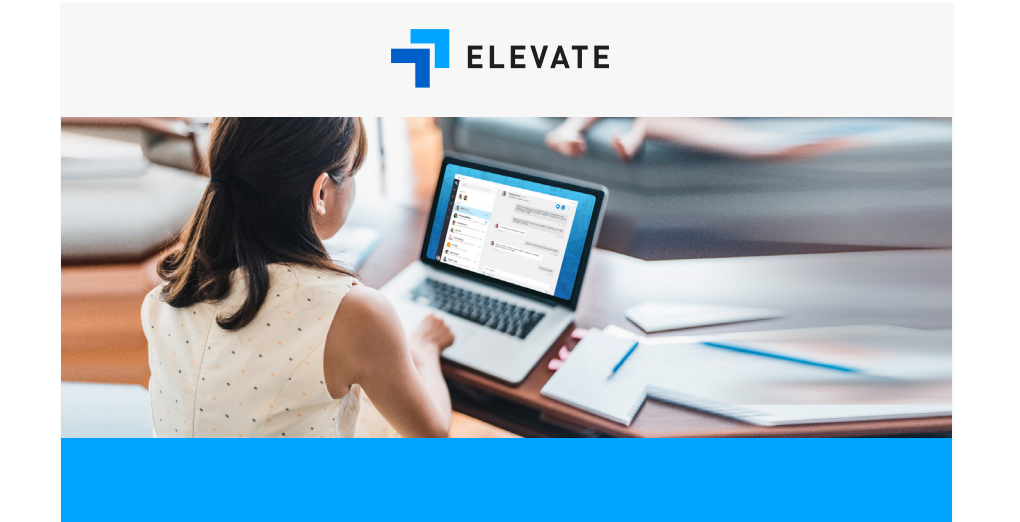

### Send us your feedback:

Are you enjoying Elevate? Is there room for improvement? Let us know!

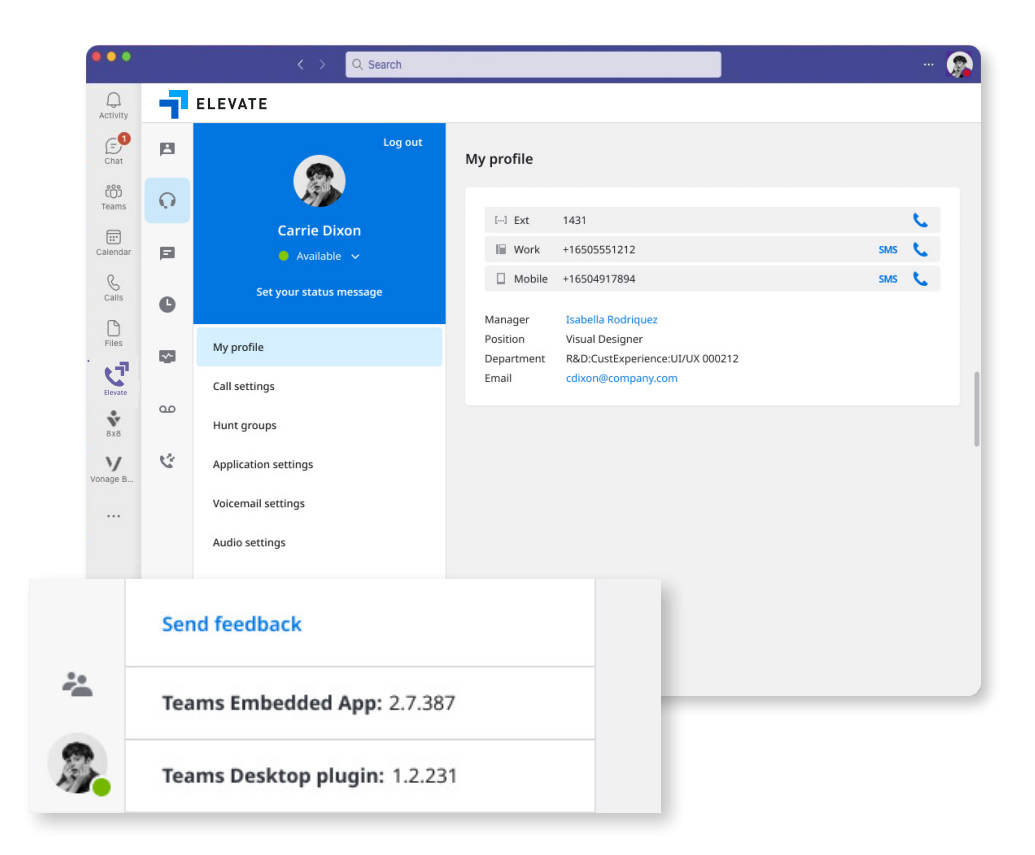

### QUESTIONS? CONTACT US TODAY!

**REGISTER TODAY!** 

Tecnologex

(832) 934-4495

sales@tecnologex.com https://tecnologex.com